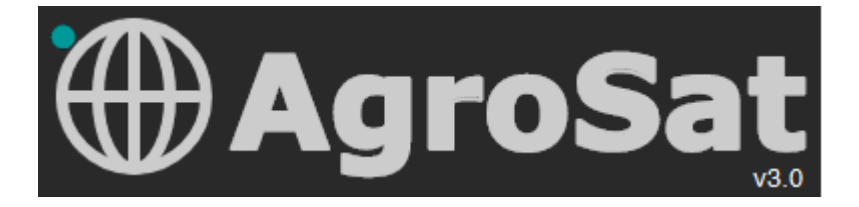

## MANUALE DI UTILIZZO Modulo FITOPATIE

Il sito è raggiungibile da qualsiasi dispositivo fisso e mobile all'indirizzo <u>https://www.agrosat.it/it</u>

Si raccomanda l'utilizzo di browser aggiornati di: Chrome, Edge, Firefox, Safari.

Per contatti: info@agrosat.it

## Apertura pagina https://www.agrosat.it/it

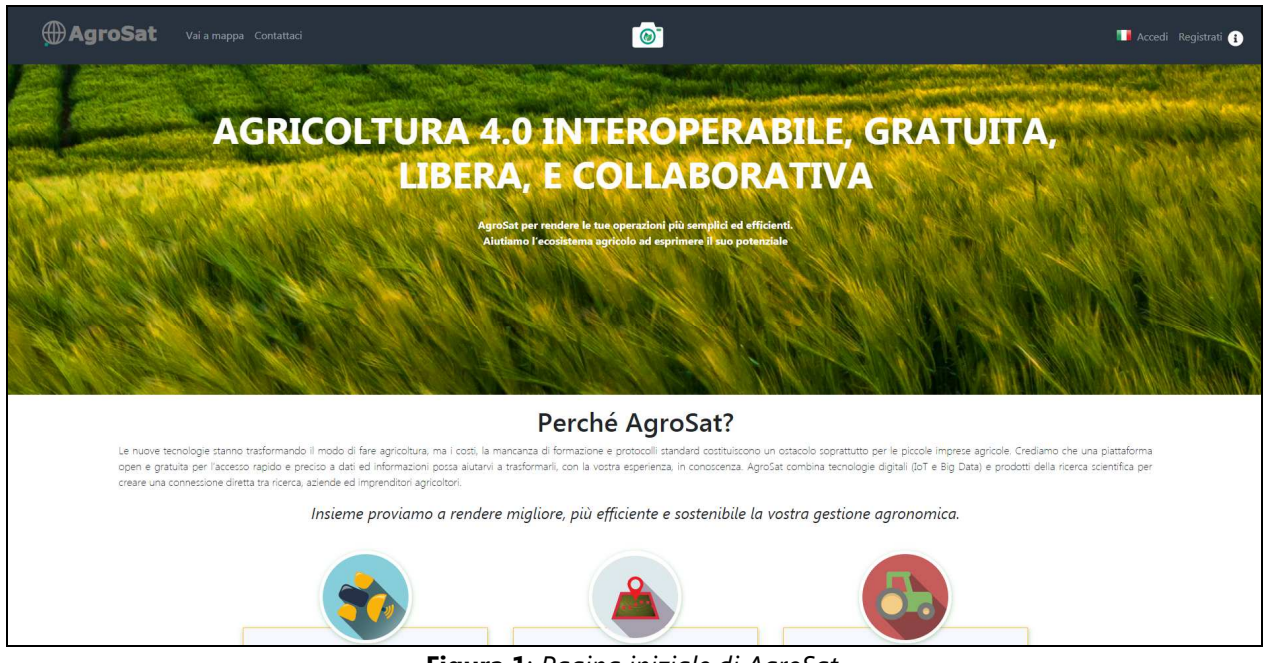

Figura 1: Pagina iniziale di AgroSat.

Nella barra in alto è presente l'icona Selezionando l'icona si accede alla pagina di registrazione o di login per gli utenti già registrati (Figura 2).

| • AgroSat Vai a mappa Contattaci |                                                             | 📕 Accedi 🛛 Registrati 👔 |
|----------------------------------|-------------------------------------------------------------|-------------------------|
|                                  |                                                             |                         |
|                                  |                                                             |                         |
|                                  |                                                             |                         |
|                                  |                                                             |                         |
|                                  | Accedi Torna alla mappa                                     |                         |
|                                  | Email                                                       |                         |
|                                  | Password Ricordami                                          |                         |
|                                  | Accedi                                                      |                         |
|                                  | nai umenucato la passivoro: Inon ser registrato: Registrato |                         |
|                                  |                                                             |                         |
|                                  |                                                             |                         |
|                                  |                                                             |                         |

Figura 2: Pagina di login / registrazione / recupero password.

## Esempio di registrazione e primo accesso

Dopo aver selezionato "Non sei registrato? Registrati?" (figura 2) si aprirà la seguente schermata (Figura 3).

| AgroSat Vai a mappa Contattaci |                      |    |                | 🛄 Accedi Registrati 👔 |
|--------------------------------|----------------------|----|----------------|-----------------------|
|                                |                      |    |                |                       |
|                                |                      |    |                |                       |
|                                | Registrazione utente | Το | rna alla mappa |                       |
|                                | Nome/Cognome         | 1  |                |                       |
|                                | Ragione sociale      |    | (Opzionale)    |                       |
|                                | Email                |    |                |                       |
|                                | Telefono             |    | (Opzionale)    |                       |
|                                | Password             |    |                |                       |
|                                | Conterma password    |    |                |                       |
|                                | rivaty.              |    |                |                       |

Figura 3: Scheda di registrazione utente.

Il format richiede alcune informazioni necessarie alla registrazione (Nome/Cognome e Email) ed altre opzionali. Dopo aver inserito le informazioni richieste è necessario spuntare l'opzione "Privacy" (Figura 4).

| AgroSat Vai a mappa Contattaci |                      |                      |                 | 📕 Accedi Registrati 👔 |
|--------------------------------|----------------------|----------------------|-----------------|-----------------------|
|                                |                      |                      |                 |                       |
|                                |                      |                      |                 |                       |
|                                | Registrazione utente | Τα                   | orna alla mappa |                       |
|                                | Nome/Cognome         | Mario Ross           | )               |                       |
|                                | Ragione sociale      |                      | (Opzionale)     |                       |
|                                | Email                | mario.rossi@email.it |                 |                       |
|                                | Telefono             |                      | (Opzionale)     |                       |
|                                | Password             | •••••                |                 |                       |
|                                | Conferma password    | •••••                |                 |                       |
|                                | Privacy:             |                      |                 |                       |
|                                |                      |                      |                 |                       |

**Figura 4**: Inserimento dettagli per la registrazione.

Per proseguire con la registrazione, è obbligatorio dare il consenso all'informativa sulla Privacy selezionando "Continua" (Figura 5). AgroSat è in linea con tutte le normative del *Regolamento Ue 2016/679*, noto come GDPR (*General Data Protection Regulation*).

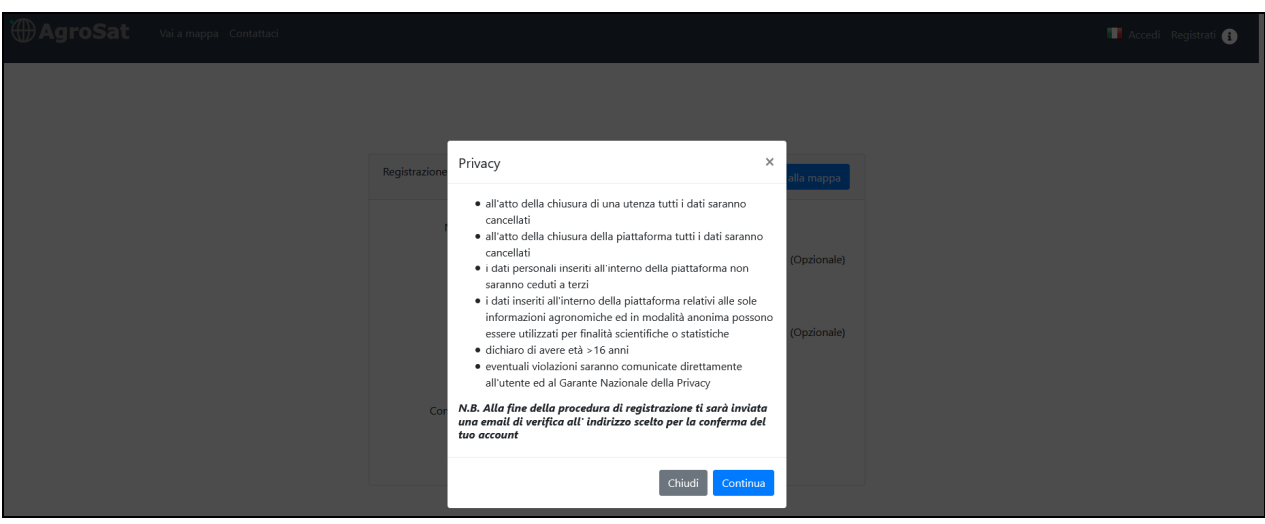

Figura 5: Informativa sulla privacy.

A questo punto l'utente è abilitato alla registrazione, quindi selezionare Registrati (Figura 6).

| AgroSat Vai a mappa Contattaci |                               |                      |                | Nccedi Registrati 🕦 |
|--------------------------------|-------------------------------|----------------------|----------------|---------------------|
|                                |                               |                      |                |                     |
|                                | Registrazione utente          | Te                   | oma alla mappa |                     |
|                                | Nome/Cognome                  | Mario Rossi          |                |                     |
|                                | Ragione sociale               |                      | (Opzionale)    |                     |
|                                | Email                         | mario.rossi@email.it |                |                     |
|                                | Telefono                      |                      | (Opzionale)    |                     |
|                                | Password<br>Conferma password | •••••                |                |                     |
|                                | Privacy:                      | Ø                    |                |                     |
|                                |                               | Registrati           |                |                     |
|                                |                               |                      |                |                     |

Figura 6: Fase di conferma della registrazione.

Una volta cliccato su Registrati, viene inviato da AgroSat (<u>info@agrosat.it</u>) il messaggio di posta elettronica (come da Figura 7) in cui l'utente viene invitato a seguire le indicazioni riportate per completare la registrazione.

| Da Agrosat.it <info@agrosat.it> 🟠</info@agrosat.it>                                                                                                    |  |
|----------------------------------------------------------------------------------------------------|--|
| Oggetto Verifica registrazione agrosat.it                                                                                                    |  |
| A mario.rossi@mail.it                                                                                                    |  |
| <b>Ciao Mario Rossi,</b><br>hai appena creato il tuo account.<br>Benvenuto e grazie per la tua fiducia!                                                                      |  |
| Come ultimo passo, conferma la tua iscrizione cliccando sul seguente link :                                                                                                  |  |
| https://www.agrosat.it/it/verifyemail/3f0f4df62c1bde4fcce0c446883cf738                                                                                                    |  |
| Subito dopo la conferma potrai beneficiare di tutti i prodotti AgroSat.<br>In caso di problemi o se non hai richiesto tu la registrazione puoi contattarci a info@agrosat.it |  |
|                                                                                                    |  |

Grazie

## Figura 7: Conferma registrazione ed invio messaggio di posta elettronica.

Una volta selezionato il link presente nel messaggio di posta elettronica ricevuto, l'utente risulta registrato e viene invitato ad effettuare il primo accesso selezionando l'icona (Figura 8).

| AgroSat | Vai a mappa Contattaci                                     | 🚺 Aco | edi Regist | rati 🚺 |
|---------|------------------------------------------------------------|-------|------------|--------|
|         |                                                            |       |            |        |
|         | Utente attivato correttamente                              |       |            |        |
|         | Cinca sui bottone per niornare alla pagina di Logini TCOGN |       |            |        |
|         |                                                            |       |            |        |
|         |                                                            |       |            |        |
|         |                                                            |       |            |        |
|         |                                                            |       |            |        |
|         |                                                            |       |            |        |
|         |                                                            |       |            |        |
|         |                                                            | 0 Q   |            |        |

Figura 8: Utente attivo e richiesta di primo accesso.

| AgroSat Vai a mappa Contattaci |          |                                     | 💴 Accedi 🛛 Registrati 👔 |
|--------------------------------|----------|-------------------------------------|-------------------------|
|                                |          |                                     |                         |
|                                |          |                                     |                         |
|                                |          |                                     |                         |
|                                |          |                                     |                         |
|                                | Accedi   | Torna alla mappa                    |                         |
|                                | Email    | mario.rossi@email.it                |                         |
|                                | Password | •••••                               |                         |
|                                |          | Ricordami                           |                         |
|                                |          | Accedi Hai dimenticato la password? |                         |

Figura 9: Inserimento email e password per l'accesso.

In caso di smarrimento della propria password è possibile selezionare Hai dimenticato la password? e seguire le indicazioni fornite da AgroSat.

Dopo aver effettuato la registrazione e l'attivazione è possibile accedere al proprio profilo e comparirà la schermata di seguito (Figura 10).

| Contattaci                                                                                        | 📑 Dashboard 🚱 👔         |
|---------------------------------------------------------------------------------------------------|-------------------------|
|                                                                                                   |                         |
| 2 Ciao Piero Toscano                                                                              | Disegna nuova UP Studio |
| Gestione UP Previsioni Meteo Dati Meteo Appunti di campagna Messaggistica Tracciabilità Fitopatie |                         |
|                                                                                                   |                         |

**Figura 10**: *Visualizzazione dashboard utente*.

Nel menù della propria dashboard è presente il tool "Fitopatie" (indicato da Freccia Rossa come in Figura 11).

| Contattaci                                                                                        | 🔟 Dashboard 😝 👔         |
|---------------------------------------------------------------------------------------------------|-------------------------|
|                                                                                                   |                         |
| Ciao Piero Toscano                                                                                | Disegna nuova UP Studio |
| Gestione UP Previsioni Meteo Dati Meteo Appunti di campagna Messaggistica Tracciabilità Fitopatie |                         |
|                                                                                                   |                         |

Figura 11: Indicazione del tool "Fitopatie" nel menu dashboard utente.

Si prega quindi di selezionare la voce "Fitopatie" per poter accedere al tool di scatto/selezione/invio foto.

Per le utenze collegate tramite computer desktop o portatile, una volta selezionata la voce "Fitopatie", si aprirà la schermata come in Figura 12.

| AgroSat Vai a mappa          | Contattaci                                                                                                    | 📑 Dashboard 🗘 🌘          |
|------------------------------|----------------------------------------------------------------------------------------------------|--------------------------|
|                              |                                                                                                    |                          |
| Ciao Piero Toscano           |                                                                                                    | Disegna nuova UP Studio. |
| Gestione UP Previsioni Meteo | Dati Meteo Appunti di campagna Messaggistica Tracciabilità Fitopatie                                                                                                    |                          |
| Fitopatie                    | Scegli immagine da galletia<br>Aaciungi commento alla foto:                                                                                                    |                          |
|                              | Image: state of the state of the state |                          |
|                              | Invia Foto                                                                                                    |                          |
|                              |                                                                                                    |                          |

**Figura 12**: Schermata per la scelta della foto da galleria ed inserimento nota.

In questa modalità, ossia tramite computer desktop o portatile, è possibile caricare una foto dalla propria galleria (Figura 12).

Dopo aver selezionato la foto dalla propria cartella è necessario selezionare "Apri". La foto verrà caricata in automatico ed è possibile inserire anche una nota a corredo.

Per chi lavora da desktop/portatile, nella nota è consigliabile inserire qualsiasi informazione che l'utente ritenga necessaria rispetto alla foto (data dello scatto, località, eventuali indicazioni sulla fitopatia, coltura, cultivar, etc..). E' quindi possibile selezionare la voce "Invia foto" presente al di sotto della barra di inserimento nota.

Il sistema caricherà la foto e, quando completato il caricamento, comparirà il messaggio "Dati Salvati Correttamente", come da Figura 13.

| 2 Ciao Piero Toscano         |                                                                      | Disegna nuova UP Studio |
|------------------------------|----------------------------------------------------------------------|-------------------------|
| Gestione UP Previsioni Meteo | Dati Meteo Appunti di campagna Messaggistica Tracciabilità Fitopatie |                         |
| Fitopatie                    |                                                                      |                         |
|                              | Dati salvati correttamente                                           |                         |
|                              | Scegli immagine da galleria                                          |                         |
|                              | Aggiungi commento alla foto:                                         |                         |
|                              | ★  ★ Formats * B I E 프 코 ■ 코 코                                       |                         |
|                              | proval                                                               |                         |
|                              |                                                                      |                         |
|                              | Salva nuova immagine                                                 |                         |
|                              |                                                                      |                         |
|                              |                                                                      |                         |
|                              |                                                                      |                         |
|                              |                                                                      |                         |

Figura 13: Corretto invio e salvataggio foto.

Seguendo questa modalità è poi possibile caricare ulteriori fotografie.

Per gli utenti che utilizzano AgroSat attraverso qualsiasi dispositivo mobile di tipo smart dotato di camera, oltre alla selezione della foto dalla propria galleria (come indicato per chi utilizza portatile/computer desktop), è possibile scattare la foto direttamente in campo e condividerla subito dopo lo scatto.

Dalla pagina di AgroSat (<u>https://www.agrosat.it/it</u>) selezionare l'icona e subito dopo l'icona per accedere al tool "Fitopatie" (Figure 14 e 15). Per gli utenti non registrati si rimanda a pagina 4.

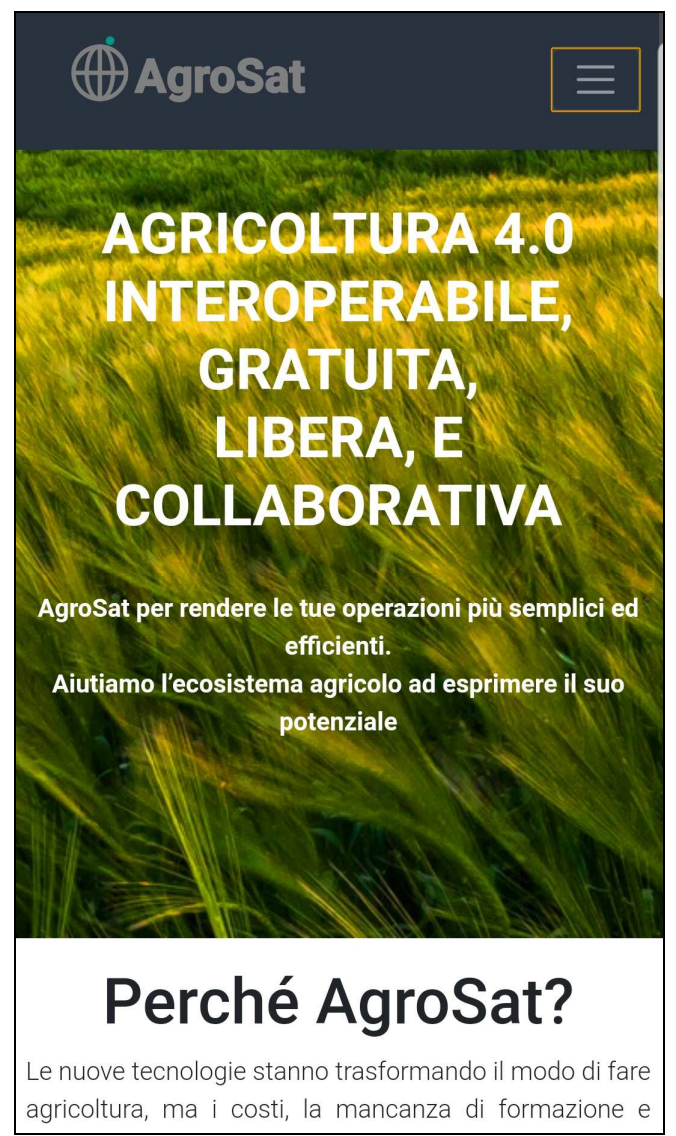

Figura 14: Schermata AgroSat da smartphone/tablet.

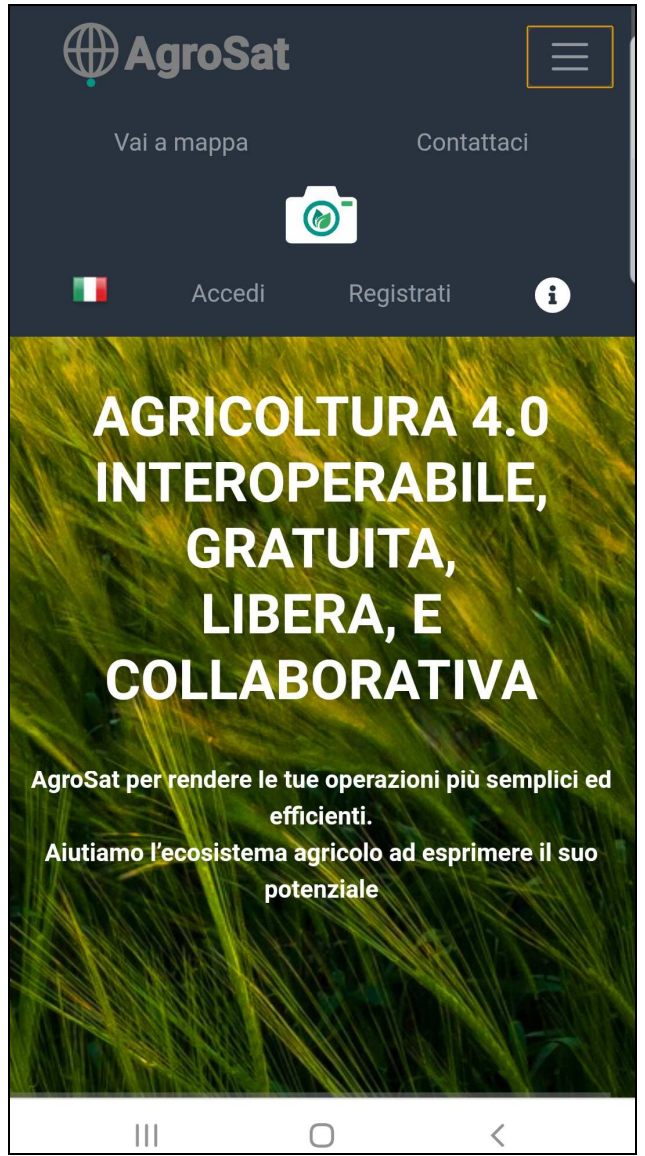

Figura 15: Schermata con apertura del menù in alto a destra e visualizzazione icona tool "Fitopatie".

Comparirà quindi la schermata del proprio menù dashboard dove è possibile selezionare ed accedere al tool "Fitopatie" (Figura 16).

| ⊕AgroSat                                |
|-----------------------------------------|
|                                         |
|                                         |
| Studio                                  |
| Gestione UP Previsioni Meteo Dati Meteo |
| Appunti di campagna Messaggistica       |
| Tracciabilità Fitopatie                 |
|                                         |
|                                         |
|                                         |
|                                         |
|                                         |

**Figura 16**: Schermata menù utente dashboard con indicazione, a titolo di esempio, della posizione tool *"Fitopatie" (in rosso).* 

Per il caricamento foto da galleria è possibile seguire la stessa procedura indicata per chi utilizza desktop/portatile (pagina 8).

Per l'utenza che ha la possibilità di scattare una foto direttamente in campo ed in presenza di qualsiasi fitopatia è necessario selezionare "Scatta nuova foto", come da Figura 17. *In fase di primo utilizzo il sistema chiederà di accedere alla posizione geografica, in questo caso è necessario permettere l'accesso.* 

| Gestione UP                       | Previsioni Meteo | Dati Meteo |  |  |
|-----------------------------------|------------------|------------|--|--|
| Appunti di campagna Messaggistica |                  |            |  |  |
| Tracciabilità                     | Fitopatie        |            |  |  |
| Fitopatie                         |                  |            |  |  |
|                                   |                  |            |  |  |
|                                   |                  |            |  |  |
| Scatta nuova foto                 |                  |            |  |  |
|                                   |                  |            |  |  |
| Scegli immagine da galleria       |                  |            |  |  |
| Aggiungi commento alla foto:      |                  |            |  |  |
| Sormats                           | → B <i>I</i> Ξ Ξ |            |  |  |
|                                   |                  |            |  |  |
|                                   |                  |            |  |  |
|                                   |                  |            |  |  |
| Invia Foto                        |                  |            |  |  |
|                                   | Ο                | <          |  |  |

**Figura 17**: Menu tool "Fitopatie" da smartphone/tablet.

Si abiliterà la propria camera e sarà quindi possibile scattare una foto. Si consiglia di scattare foto in prossimità della fitopatia, cercando di inquadrare almeno un corpo intero (foglia/pianta). Dopo lo scatto è possibile selezionare "OK" oppure "Riprova": se si ritiene che la foto non sia corretta è possibile ripetere lo scatto selezionando "Riprova", altrimenti selezionare "OK".

E' possibile inoltre inserire una nota relativa a qualsiasi informazione l'utenza ritenga utile (eventuali indicazioni sulla fitopatia, coltura, cultivar). E' quindi possibile selezionare la voce "Invia foto" presente al di sotto della barra di inserimento nota.

Il sistema caricherà la foto e quando il caricamento sarà completato comparirà il messaggio "Dati Salvati Correttamente", come da Figura 18.

| Gestione LIP                      | Previsioni Meteo | Dati Meteo |  |  |
|-----------------------------------|------------------|------------|--|--|
| Gestione of                       | Fieldsion Meteo  | Dati Meteo |  |  |
| Appunti di campagna Messaggistica |                  |            |  |  |
| Tracciabilità                     | Fitopatie        |            |  |  |
| Fitopatie                         |                  |            |  |  |
|                                   |                  |            |  |  |
|                                   |                  |            |  |  |
| Dati salvati correttamente        |                  |            |  |  |
| Scatta nuova foto                 |                  |            |  |  |
| Scegli immagine da galleria       |                  |            |  |  |
| Aggiungi commento alla foto:      |                  |            |  |  |
| Formats                           | • B <i>I</i> E B | €∃∎        |  |  |
|                                   |                  |            |  |  |
|                                   |                  |            |  |  |
|                                   | 0                | <          |  |  |

Figura 18: Corretto invio e salvataggio foto.

Nota: "Fondamentale che il GPS sia attivo sul proprio smartphone/tablet e che l'utente dia il consenso alla condivisione della propria posizione GPS nel caso in cui AgroSat lo richieda".

La posizione viene usata solo per *geotag* fotografico e per la foto condivisa con il tool "Fitopatie".